## 線上期末退修學生端操作流程介紹

期末退修系統網頁:https://api.sys.scu.edu.tw/academic/

一、首先,在進行線上退修課程的操作之前,請同學務必先確認已經想清楚自己為什麼要退修課程。接下 來,我們就逐個步驟詳細的介紹操作的過程。

二、請從左側的選單中點選【期末退修】作業,如果是使用手機進行操作的話,請先點選頁面上三條短橫 線的圖示,顯示選單後,點選【期末退修】作業。

點選後,系統偵測到您尚未進行退修課程的登記,會跳出一個注意事項,請務必詳細閱讀。

|                  |   | 線上期        | 用末課程退催            | ķ         | 説明                           |                                                                                                    |                                                    | ^          |        |               | 6            |
|------------------|---|------------|-------------------|-----------|------------------------------|----------------------------------------------------------------------------------------------------|----------------------------------------------------|------------|--------|---------------|--------------|
| <b>希</b> 首頁      |   | <b>#</b> # |                   |           | 1. 辦理退修<br>2. 狠修流程3          | 申請時間:113年12月09日~ 113年12/<br>に成後,請務必至校務行政資訊系统-尋                                                     | 月20日。<br>【牛服務-教務-功課表查詢                             | 成漢課        | a #4.  | *00           | B            |
| Ø 學生身分及學歷上傳      |   | 「土根        | 期學分總數 1           | 7 巻公      | 清單查詢问<br>3. 退修科目             | #認。<br>₩<br>₩<br>₩<br>₩<br>₩<br>₩<br>₩<br>₩<br>₩<br>₩<br>₩<br>₩<br>₩<br>₩<br>₩<br>₩<br>₩<br>₩<br>₩ | E申請退修後,當學期修行                                       | 習學分仍       | B ALTI | 100           |              |
| Ø 學生郵局帳戶維護       |   | 44         | 741-T-77 MG-90X 1 | 1 +1      | 應達最低<br>4. 辦理退修<br>5. 退修科目之  | 應修學分數之規定:延長修業年限學生進<br>2科目,一律不予退費,若有涉及欠繳<br>2學分數雖不計入該學期修習學分總數                                       | 4修後至少仍修讀一個科目費用者,仍應補繳。<br>但仍須登錄於該學期成<br>二計引日已始四週始至何 | 續單及        |        |               |              |
| 🗞 學生資料維護查詢       | ÷ | 【步驟        | 一】:登記進            | 國修課程清單 🖪  | 記完成後,請<br>6.完成退修行<br>7.博、碩、石 | ▶中,业於成潁棚社記一題」付張,表<br>後,不得以任何理由撤銷或是更換科目<br>頃土在職專班研究生每學期修讀學分下                                        | 不該科日已辦理邀修于辦<br>。<br>限為一科(含論文),但(                   | 1°<br>各學系另 |        | Q E           | 完成退修0科 共計0學分 |
| 备 OFFFICE365帳號申請 |   | 【已登        | 記】 期降 詳           | <b>果程</b> | 有規定者                         | 依其规定辦理。                                                                                            |                                                    |            |        | ◎ 【取消】 課程過選登記 | → 繼續下一步      |
| <b>念</b> 就學貸款作業  | ÷ | 查無证        | 已登記退修課程育          | 141       |                              |                                                                                                    |                                                    | 關閉         |        |               |              |
| 雙輔跨作業            | Ŧ | Farre 1    | 221 No. 64        | ពាល       | _                            |                                                                                                    |                                                    |            |        |               |              |
| ■ 第二專長作業         | ÷ | L PULSE    | a67 <u>8</u> 13 a | жте       |                              |                                                                                                    |                                                    |            |        | □ 【新增】課程処理登記  |              |
| <b>A</b>         |   |            | 選課編號              | 科目代碼      | 科目名稱                         | 開課班級                                                                                               | t 組別                                               | 學分數        | 教師     | 退修說明          | 狀態           |
| <b>3</b> 期末退修    | Ť |            | 0021              | BSP27202  | 日文(四)                        | 全校選修                                                                                               | 城中校區                                               | 2          | 林麗娟    | 同意期末退修且【不需面談】 |              |
| ▶ 相主温修作業         |   |            | 3978              | BCP40402  | 専題實驗(二)                      | 資四A                                                                                                | B組                                                 | 3          | 朱蕙君    | 同意期末退修且【不需面談】 |              |
| M MAKADIN INK    |   |            | 3991              | BCP71201  | 資訊安全                         | 資四A                                                                                                |                                                    | 3          | 何煒華    | 同意期末退修且【不需面談】 |              |
| ■ 暑期班報名作業        | • |            | 3989              | BCP48801  | Linux系統與網路管理實務               | 資四A                                                                                                |                                                    | 3          | 許哲銓    | 同意期末退修且【不需面談】 |              |
|                  |   |            | 3993              | BCP82301  | 區塊鏈介紹及應用                     | 資四A                                                                                                |                                                    | 3          | 黄日鉦    | 同意期末退修且【不需面談】 |              |
| 🗞 休退學線上登記        | - |            | 3963              | BCP36301  | 人工智慧                         | 責三A                                                                                                |                                                    | 3          | 劉譯関    | 同意期末退修但【需要面談】 |              |
| 🗞 住宿申請作業         | - |            |                   |           |                              |                                                                                                    |                                                    |            |        |               |              |
|                  | Ŧ |            |                   |           |                              |                                                                                                    |                                                    |            |        |               |              |
|                  |   |            |                   |           |                              | 東弘大學 - 阮權所有 2008-2017. All Ri                                                                      | phts Reserved.                                     |            |        |               |              |

三、系統畫面上的區塊,除了最上方的個人資訊之外,大致可以分成兩大區塊:

1. 已經登記想要退修的課程: 位於藍色的區塊中, 我們在之後稱為【待退區】

2. 本學期已選課的課程:位於底下淺紅色的區塊中,我們在之後稱為【選擇區】

| 線上期 | 末課程退修      |          |                  |         |           |         |      |     |     |                    | ø           |
|-----|------------|----------|------------------|---------|-----------|---------|------|-----|-----|--------------------|-------------|
| 學號  |            |          | <u>A</u>         | 系級      | 資四B       |         |      | 9   | 姓名  | 李〇〇                | D           |
| 本學  | 期學分總數 17 學 | 分        | <b>A</b>         |         |           |         |      |     |     |                    |             |
| 【步驟 | 一】:登記退修    | §課程清單 🛣  | 己完成後,請按【繼續下一步】按註 | 进填寫原因或刻 | 列印相關資訊,期末 | 退修流程才算分 | 記成   |     |     | Q E <del>c</del> a | 戈退修0科 共計0學分 |
|     | 记】 現修 課程   |          |                  |         |           |         |      |     |     | ⊘【取消】課程遏選登記 🗧      | ▲鑽下一步       |
| 查無日 | 已登記退修課程資料  |          |                  |         |           |         |      |     |     |                    |             |
| 【可盤 | 記】 鬼修 課程   | <u>I</u> |                  |         |           |         |      |     |     | ☑ 【新增】課程邊選發記       |             |
|     | 選課編號       | 科目代碼     | 科目名稱             |         | 閉識        | 职规      | 組別   | 學分數 | 教師  | 退修說明               | 狀態          |
|     | 0021       | BSP27202 | 日文 (四)           |         | 全相        | 交遷修     | 城中校區 | 2   | 林麗娟 | 同意期末退修且【不需面談】      |             |
|     | 3978       | BCP40402 | 専題實驗(二)          |         | 資四        | ٩A      | В組   | 3   | 朱蕙君 | 同意期末退修且【不需面談】      |             |
|     | 3991       | BCP71201 | 資訊安全             |         | 資四        | ٩A      |      | 3   | 何煒華 | 同意期末退修且【不需面談】      |             |
|     | 3989       | BCP48801 | Linux系統與網路管理實務   | 5       | 資四        | ٩A      |      | 3   | 許哲銓 | 同意期末退修且【不需面談】      |             |
| <   | 3993       | BCP82301 | 區塊鏈介紹及應用         |         | 資四        | ٩A      |      | 3   | 黄日鉦 | 同意期末退修且【不需面談】      |             |
| ✓   | 3963       | BCP36301 | 人工智慧             |         | 資三        | ĒA      |      | 3   | 劉譯閑 | 同意期末退修但【需要面談】      |             |

操作的基本方式就是從【選擇區】勾選想要登記退修的課程,然後點一下紅色的【新增課程退選登記】按 鈕,把課程先加到藍色區塊的【待退區】。選擇區退修說明欄位,會顯示授課教師於授課計畫中自訂的退 修條件。

授課教師自訂退修條件有以下三種:

- 同意期末退修且【不需面談】之科目:同學登記退修科目並填寫完退修原因後,儲存送出後就會 直接將課程退修。
- 同意期末退修但【需面談】之科目:同學登記退修科目並填寫完退修原因後,儲存送出後須列印 出紙本,經過授課教師及所屬學系主任簽核後,送到註冊課務組,由註冊課務組協助完成退修。
- 不同意期末退修:同學還是可以在下方【選擇區】看到課程,但此種課程不能退修,因此不能登記。

值得注意的是,因為要確定大家是真的發自內心想要退修所選擇的課程,所以這裡會自動出現一則簡易的 計算題要大家作答,答對,就算是確認自己真的想要退修某一門課程,而不是單純的不小心按錯。

| 88 |      |
|----|------|
|    |      |
|    | 確定取消 |
|    |      |
|    |      |

當回答了正確的答案之後,系統會顯示那些課程已經存檔成功。

| £<br>₹  | 送記退修科目 BCP82301 医塊鏈介紹及<br>送記退修科目 BCP36301 人工智慧存  | 應用 存檔成功<br>F檔成功 |              | ×   |     |
|---------|--------------------------------------------------|-----------------|--------------|-----|-----|
| 雷       | 常面談科目請列印 <mark>紙本申請表</mark> 並經由<br>是修,期末退修流程才算完成 | 授課教師 <u></u> 日本 | E任 资章並拿至 註課組 | 辦理  |     |
|         |                                                  |                 | 1            | ок  |     |
| 己元成俊,請按 | 「龐震下一少」 按鈕項為原因以列印相關                              | 員計,别不这修加性       | <b>才异元</b> 成 |     |     |
|         |                                                  |                 |              |     |     |
|         |                                                  |                 |              |     |     |
| 调       | 科目名稱                                             | 開課班級            | 組別           | 學分數 | 教師  |
| 301     | 人工智慧                                             | 資三A             |              | 3   | 劉譯閑 |
| 2301    | 區塊鏈介紹及應用                                         | 資四A             |              | 3   | 黄日鉦 |
|         |                                                  |                 |              |     |     |

#### 四、到這個步驟,可以看到剛才登記並且經過回答數學問題確認過的兩門課程已經出現在上方藍色的【待

### 退區】當中了。

| 学業         E         系炭         資円B         ダ 素田         ダ 素ロ○         1           水学期得分線数         17 年分         E         C         E         C         E         C         E         C         E         C         E         E         C         E         E         C         E         E         C         E         E <th>線上</th> <th>期末課程退</th> <th>修</th> <th></th> <th></th> <th></th> <th></th> <th></th> <th></th> <th></th> <th></th> <th></th> <th>đ</th>                                                                                                    | 線上  | 期末課程退  | 修        |                |            |          |           |       |     |     |    |               | đ             |
|----------------------------------------------------------------------------------------------------|-----|--------|----------|----------------|------------|----------|-----------|-------|-----|-----|----|---------------|---------------|
| 本学期学分数       17 年少       E         (大弦型): ※ 注於法法修課程語: 金元成後, #該k (血質下一多) 按結構業成成成例的相關資格, #Ä未送後成成石力算充成       C. (江泊: 2000) (二、(江泊: 2000) (二、(二、)) (二、(二、)) (二、(二、(二、)) (二、(二、)) (二、(二、(二、)) (二、(二、(二、(二、))) (二、(二、(二、(二、(二、(二、(二、(二、(二、(二、(二、(二、(二、(                                                                                                    | 學   | w.     |          |                |            | 系級 資四 B  |           |       |     | •   | 姓名 | 李00           | B             |
| (2) 發記 送記 建築 (注意 ) 建築 (注意 ) 生 (注意 ) 生 (注意 ) = (注意 ) = (注 ) = (注 ) = (注 ) = (注 ) = (注 ) = (注 ) = (注 ) = (注 ) = (注 ) = (注 ) = (注 ) = (注 ) = (注 ) = (注 ) = (注 ) = (注 ) = (注 ) = (注 ) = (注 ) = (注 ) = (注 ) = (注 ) = (注 ) = (注 ) = (注 ) = (注 ) = (注 ) = (注 ) = (注 ) = (注 ) = (注 ) = ([ : ( : ( : ( : ( : ( : ( : ( : ( : ( | 本   | 學期學分總數 | 17 學分    |                | <b>A</b>   |          |           |       |     |     |    |               |               |
| 【記録記】 銀修 課程       課程       ① ① ① 前容現温強強       ● 日日代湯       ● 日名病       □ □ □ □       ○ ○ ① 前2       ● 月日代湯       ● 日名病       □ □ □       ○ ○ ○ ○ ○ ○ ○ ○ ○ ○ ○ ○ ○ ○ ○ ○ ○ ○ ○                                                                                                    | 【步覽 | 聚一】:登記 | 退修課程清單   | 登記完成後,請按       | 【繼續下一步】按鈕埃 | 寫原因或列印相關 | 資訊,期末退修流和 | 呈才算完成 |     |     |    | ۹             | 已完成退修0科 共計0學分 |
| 列印         混凝線         科目代塔         科目名橋         開源税         規別         学分数         教師         退修説明         以他           3963         3963         BCP36301         人工管憩         富三人         3         劉澤田         四意期未退修且【常要面読】         二           3993         BCP82301         磁機給介紹及應用         資四人         3         夏日経         回意期未退修且【不需面読】         二           (「伊登記)         選修         課程         「日名橋         周額税         規制税         月別         今分数         教師         退修記         「日名橋         「日名         二           1         3993         BCP82301         磁線介紹及應用         資四人         3         夏日経         同意期未退修且【不需面読】         二         5           (「伊登記         BCP82301         磁機介紹及應用         資四人         第四人         3         夏日経         同意期未退修且【不需面読】         二           (「伊登記)         課程         「日名         「日名                                                                                                    | [e  | 登記】 退修 | 課程       |                |            |          |           |       |     |     |    | ◎ 【取消】 課程退璭登記 | → 繼續下一步       |
| □       □       □       □       □       □       □       □       □       □       □       □       □       □       □       □       □       □       □       □       □       □       □       □       □       □       □       □       □       □       □       □       □       □       □       □       □       □       □       □       □       □       □       □       □       □       □       □       □       □       □       □       □       □       □       □       □       □       □       □       □       □       □       □       □       □       □       □       □       □       □       □       □       □       □       □       □       □       □       □       □       □       □       □       □       □       □       □       □       □       □       □       □       □       □       □       □       □       □       □       □       □       □       □       □       □       □       □       □       □       □       □       □       □       □       □       □       □       □                                                                                                          |     | 列印     | 選課編號     | 科目代碼           | 科目名稱       |          | 開課班級      | 組別    | 學分數 | 教師  |    | 退修說明          | 狀態            |
| □       3993       BCP82301       磁塊構介留及應用       資四A       3       首日金       同意期未進修且【不需面談】       ○         第201       福塘県介留及應用       資四A       3       5       首日金       同意期未進修且【不需面談】       ○         第201       第201       「       第201       「       第202       1       1       1       1       1       1       1       1       1       1       1       1       1       1       1       1       1       1       1       1       1       1       1       1       1       1       1       1       1       1       1       1       1       1       1       1       1       1       1       1       1       1       1       1       1       1       1       1       1       1       1       1       1       1       1       1       1       1       1       1       1       1       1       1       1       1       1       1       1       1       1       1       1       1       1       1       1       1       1       1       1       1       1       1       1       1       1       1       1                                                                                                    |     |        | 3963     | BCP36301       | 人工智慧       |          | 資三A       |       | 3   | 劉譯閑 |    | 同意期末退修但【需要面談】 |               |
| 図録集録       科目代時       科目代時       利日名荷       回讀班級       知労       学分数       文価       出份款町       大徳         0021       BSP27202       日文(四)       全校選修       城中校區       2       林鹿朔       回意期未退修且【不需面読】          3978       BCP40402       専園實覧(二)       資内A       B組       3       朱麗君       回意期未退修且【不需面読】          3991       BCP71201       資訊安全       資内A       日       3       何娘華       回意期未退修且【不需面読】          3989       BCP48801       L i n u x系統與網路管理實務       資内A       3       許智能       回意期未退修且【不需面読】                                                                                                    |     |        | 3993     | BCP82301       | 區塊鏈介紹及應用   |          | 資四A       |       | 3   | 黃日鉦 |    | 同意期末退修且【不需面談】 |               |
| 「日登記」         無修         詳程         日日代時         月日代時         月日代時         月日代時         月日代時         日間研放         規別         学分数         衣師         現修説明         大徳           1         0021         BSP27202         日文(四)         全校選修         城中校區         2         林麗娟         同意圳永提修且【不需面談】         1           2         3978         BCP40402         専題實驗 (二)         資内A         B組         3         朱蕙君         同意圳永提修且【不需面談】         1           2         3991         BCP71201         資訊安全         資内A         日         3         何娘華         可意圳永提修且【不需面談】         1           3         3989         BCP48801         L i n u x系統與網路管理實務         資内A         3         許哲範         可意圳永提修且【不需面談】         1                                                                                                    |     |        |          | •              |            |          |           |       |     |     |    | ·             |               |
| 地路         科目代码         科目名高         間面鏡鏡         相切         夕分数         政務         知道知明         取約           0         0.21         BSP27202         日文 (四)         全校選修         城中校區         2         林慶娟         四意明未堪修且【不當面読】         二           3         9378         BCP40402         春曜繁敏(二)         資內A         B組         3         朱素君         回意開未堪修且【不當面読】         二           3         991         BCP71201         資訊安全         資內A         月面         3         小翰         回意開未進修且【不當面読】         二           3         989         BCP48801         Linux系統與網路管理實務         資內A         3         当         首首教         回意期未進修且【不當面読】         二                                                                                                    | [可  | 登記】 退修 | 課程       |                |            |          |           |       |     |     |    | ☑ 【新增】課程邊選登記  |               |
| 0211         BSP2702         日文(四)         全校選修         桃校區         2         林選娟         同意期未继修且【常篇識】           3978         BC40402         導置策 (二)         資內A         B4         3         人業者         同意期未继修且【常篇識】         一           3991         BC71201         資訊安全         資內A         月         3         何雄         回意期未继修且【常篇識】         一           3989         BC48801         Linux系統與網路管理實務         資內A         3         首報         回意期未進修且【常篇識】         一                                                                                                    |     | 選課編號   | 科目代碼     | 科目名稱           |            |          | 開課班級      | 組別    | 學分數 | 教師  |    | 退修說明          | 狀態            |
| 978         BCP40402         導置策 (二)         資內A         B組         3         朱惠君         同意期未堪修具(不需面談)         (二)           3910         BCP1201         資訊安全         資內A         G         3         何埠華         同意期未堪修具(不需面談)         (二)           3989         BCP48801         Linux系統與網路管理實務         資內A         3         首作銓         同意期未堪修具(不需面談)         (二)                                                                                                    |     | 0021   | BSP27202 | 日文(四)          |            |          | 全校選修      | 城中校區  | 2   | 林麗  | 娟  | 同意期末退修且【不需面談】 |               |
| 3991         BCP71201         資訊安全         資四A         3         何埠華         同意期未退修且【不需面読】           3989         BCP48801         Linux系統與網路管理實務         資四A         3         首作銓         同意期未退修且【不需面読】                                                                                                    |     | 3978   | BCP40402 | <b>專題實驗(二)</b> |            |          | 資四A       | B組    | 3   | 朱蕙  | 君  | 同意期末退修且【不需面談】 |               |
| 3989         BCP48801         L i n u x 系統與網路管理實務         資四A         3         許哲銓         同意期未退修且【不需面読】                                                                                                    |     | 3991   | BCP71201 | 資訊安全           |            |          | 資四A       |       | 3   | 何煒  | 華  | 同意期末退修且【不需面談】 |               |
|                                                                                                    |     | 3989   | BCP48801 | Linux系統        | 與網路管理實務    |          | 資四A       |       | 3   | 許哲  | 銓  | 同意期末退修且【不需面談】 |               |

#### 東猆大學 - 版權所有 2008-2017, All Rights Reserved.

五、如有需要更換科目時,可以在【待退區】勾選要更換的科目,然後按下橘黃色的【取消課程退選登 記】按鈕,選擇的課程會回到下方的【選擇區】,此時,可以重新挑選課程並新增到【待退區】當中。

注意,已經出現在上方【待退區】的課程,只要還沒有在最右邊的狀態欄位顯示【已完成退修】且還在教務處公告的作業時間範圍內,無論是不是需要面談列印紙本的課程,都可以用前述的方式重新選擇要退修 課程。

| 泉上期末課  | 程退修              |                |              |           |          |       |     |     |               |               |
|--------|------------------|----------------|--------------|-----------|----------|-------|-----|-----|---------------|---------------|
| 學號     |                  |                | <b>A</b>     | 系級 資四B    |          |       | 6   | 姓名  | 李00           | 8             |
| 本學期學分類 | 總數 17 學分         |                |              |           |          |       |     |     |               |               |
| 步驟一】:  | 登記退修課程清          | 日本 登記完成後,<br>書 | 青按【繼續下一步】按鈕均 | 寫原因或列印相關資 | 訊,期末退修流和 | 星才算完成 |     |     | Q             | 已完成退修0科 共計0學分 |
| 【已登記】  | <sup>退修</sup> 課程 |                |              |           |          |       |     |     | ◎ 【取消】課程邊邊登記  | → 繼續下一步       |
| 列印     | 選課編號             | 科目代碼           | 科目名稱         | DH        | 課班級      | 組別    | 學分數 | 教師  | 退修說明          | 狀態            |
|        | 3963             | BCP36301       | 人工智慧         | 賁         | ΞA       |       | 3   | 劉譯閑 | 同意期末邊修但【需要面談】 |               |
|        | 3993             | BCP82301       | 區塊鏈介紹及應用     | 資         | 四A       |       | 3   | 黃日鉦 | 同意期末退修且【不需面談】 |               |
| 【可登記】  | <b>退修</b> 課程     |                |              |           |          |       |     |     | ■【新備】細約斑鑼季約   |               |
| 獲課編編   | 8 科目代憲           | 科日名稱           |              |           | 開課班級     | 組閉    | 學分數 | 教師  |               | 狀態            |
| 0021   | BSP27202         | 日文(四)          |              |           | 全校選修     | 城中校區  | 2   | 林麗娟 | 同意期末退修且【不需面談】 |               |
| 3978   | BCP40402         | 専題實驗(          | 二)           |           | 資四A      | B組    | 3   | 朱蕙君 | 同意期末退修且【不需面談】 |               |
| 3991   | BCP71201         | 資訊安全           |              |           | 資四A      |       | 3   | 何煒華 | 同意期末退修且【不需面談】 |               |
|        |                  |                |              |           | -        |       |     |     |               |               |

# 注意,一定要到【下一步】去填原因與存檔,不然只是先登記了課程,沒有真的進行退修課程的處理喔。

| 線上          | 期末課程進  | 退修      |          |               |                   |            |     |     |       |                   | 8             |
|-------------|--------|---------|----------|---------------|-------------------|------------|-----|-----|-------|-------------------|---------------|
| 學           | 號      |         |          | Æ             | 系級 資四B            |            |     | •   | 姓名 李( | 00                | B             |
| 本           | 學期學分總數 | 17 學分   |          |               |                   |            |     |     |       |                   |               |
| 【步驟         | 聚一】:登言 | 己退修課程》  | 青單 登記完成  | 後,請按【繼續下一步】按鈕 | u<br>填寫原因或列印相關資訊, | 期末退修流程才算完成 | È   |     |       | QE                | 3完成退修0科 共計0學分 |
| [8]         | 登記】 进修 | 課程      |          |               |                   |            |     |     |       | ⊘ 【取消】課程退選登記      | → 繼續下一步       |
|             | 列印     | 選課編號    | 科目代碼     | 科目名稱          |                   | 開課班級       | 組別  | 學分數 | 教師    | 退修說明              | 狀態            |
|             | :      | 3963    | BCP36301 | 人工智慧          |                   | 資三A        |     | 3   | 劉譯閑   | 同意期末退修但【需要面談】     |               |
|             | :      | 3989    | BCP48801 | Linux系統與網路    | 管理實務              | 資四A        |     | 3   | 許哲銓   | 同意期末退修且【不需面談】     |               |
|             |        |         |          |               |                   |            |     |     |       |                   |               |
| <b>【</b> 可注 | 登記】 退修 | 課程      |          |               |                   |            |     |     |       | ☑ 【新增】課程選選登記      |               |
|             | 選課編號   | 科目代碼    | ŧ        | 4目名稱          | 開課班級              | 組別         | 學分數 | 教師  | 退修說明  |                   | 狀態            |
|             | 0021   | BSP2720 | 02 E     | 3文 (四)        | 全校選修              | 城中校區       | 2   | 林麗娟 | 同意期末  | <b>《退修且【不需面談】</b> |               |
|             | 3978   | BCP404  | )2 분     | 厚題實驗(二)       | 資四A               | B組         | 3   | 朱蕙君 | 同意期末  | 《退修且【不需面談】        |               |
|             | 3991   | BCP712  | D1 💈     | 資訊安全          | 資四A               |            | 3   | 何煒華 | 同意期末  | 《退修且【不需面談】        |               |
|             | 3993   | BCP823  | 01 📱     | 區塊鏈介紹及應用      | 資四A               |            | 3   | 黃日鉦 | 同意期末  | 《退修且【不需面談】        |               |

七、來到下一個步驟,我們可以看到左右兩個區塊。

- 【左邊區塊】是只要填完原因,在按下右邊紅色的【儲存並送出退修申請資料】就可以直接把課 程退掉。
- 【右邊區塊】則是填寫完原因,按下右邊紅色的【儲存並送出退修申請資料】,需要在下一個步 驟列印紙本申請表經簽核後送交註冊課務組辦理退修才算完成。
- 注意申請的科目都要填寫完退修原因才有辦法送出喔~~

| 線上期末課程退修                                   |                  |      |                 |                      |        |        |          |      | đ             |
|--------------------------------------------|------------------|------|-----------------|----------------------|--------|--------|----------|------|---------------|
| 學號                                         |                  | 系級   | <b>資</b> 四Β     |                      | •      | 姓名     | 李00      |      | B             |
| 本學期學分總數 17 學分                              |                  |      |                 |                      |        |        |          |      |               |
| 【步驟二】:填寫退修課程原因 【 <sup>填离或列印完成後,</sup> 辦投【儲 | <b>车並送出退修申</b> 請 | 請資料】 | 按鈕,完成期末邊修線上作業流程 | I                    |        |        |          | ◆上一步 | ▲ 儲存並送出退修申請資料 |
| 欲退修課程【無須面談】                                |                  |      |                 | 欲退修課程【須面談】           | 請選擇或填  | 寫进修原因, | 並列印紙本核准表 |      |               |
| Linux系統與網路管理<br>實務<br>BCP48801-許習證         |                  |      |                 | 人工智慧<br>BCP36301-劉課閑 |        |        |          |      |               |
| <b>請選擇過國原因</b>                             |                  |      |                 | 請選擇退選原因<br>請選擇       |        |        | ~        |      |               |
| 詞選擇溫修原因,或選其他後手動輸入                          |                  |      |                 | <b>請選擇退修原因,</b>      | 或選其他後手 | 動輸入    | _10      |      |               |

八、退修原因可以選擇已經預設的原因亦可以選擇【其他原因】後自行輸入【30 字以內】的原因,就可 以按下右邊紅色的【儲存並送出退修申請資料】。

| Ê                                  | <b>A</b> == | 系級 資四B        |         |                      | •      | 姓名 李〇(  | С      |      |           |
|------------------------------------|-------------|---------------|---------|----------------------|--------|---------|--------|------|-----------|
| 期學分總數 17 學分                        |             |               |         |                      |        |         |        |      |           |
| 二】:填寫退修課程原因 填富或列印完成後,請按【           | 儲存並送出退修申讀   | 青資料】按鈕,完成期末退作 | 修線上作業流程 |                      |        |         |        | ←上一步 | ▲ 儲存並送出退修 |
| 最修課程【無須面談】 請選擇或填寫無修原因              |             |               | 欲退      | 修課程【須面談】             | 請選擇或填寫 | 退修原因,並列 | 印紙本核准表 |      |           |
| Linux系統與網路管理<br>實務<br>BCF48801 許哲說 |             |               | [       | 人工智慧<br>BCP36301-劉譯問 |        |         |        |      |           |
| 請選擇退選原因                            |             |               |         | 請選擇退選原因<br>其他,必填,字數[ | 限定30字  | ~       |        |      |           |
|                                    |             |               |         | 我還是比較偏好工力            | (智慧)   |         |        |      |           |

九、系統會針對剛才輸入退修原因後存檔的科目處理情形給出回應。請大家要仔細注意看,需面談科目是 需要額外走紙本簽核流程。

| 上其<br>學號<br>本學 | 用末課程退           | <b>修</b><br>14 <i>學</i> 分 |                 | BCP48801L i n u x 表<br>人工智慧 高入道修原因 | 系統與網路管理實務 退<br>完成,請記得列印紙本 | 修成功<br>進行簽核流程。 | C   | ок  | 姓名  | i ≉00                                           |              |
|----------------|-----------------|---------------------------|-----------------|------------------------------------|---------------------------|----------------|-----|-----|-----|-------------------------------------------------|--------------|
| 驟              | 一】: 登記<br>記】 ## | 退修課程清                     | <b>計單 登記完成後</b> | 。,請按【繼續下一步】按鈕填                     | 寫原因或列印相關資訊                | ,期末退修流程才算      | 院成  | _   |     | ۵ (                                             | 已完成退修1科 共計33 |
|                |                 | PF11 1.22                 |                 |                                    |                           |                |     |     |     | ◎ 【取消】課程退選登記                                    | → 繼續下一步      |
|                | 列印              | 選課編號                      | 科目代碼            | 科目名稱                               |                           | 開課班級           | 組別  | 學分數 | 教師  | 退修說明                                            | 狀態           |
|                | 列印              | 3963                      | BCP36301        | 人工智慧                               |                           | 資三A            |     | 3   | 劉譯閑 | 同意期末退修但【需要面談】                                   |              |
|                |                 | 3989                      | BCP48801        | Linux系統與網路管理                       | <b>里實務</b>                | 資四A            |     | 3   | 許哲銓 | 同意期末退修且【不需面談】                                   | 已完成退修        |
| 可登             |                 | 課程                        | E E             | 日久蔵                                | 開調研約                      | <u>約1111</u>   | 學分前 | 野庙i | a   | <ul> <li>(新州) 非已過速受益</li> <li>(新州) 1</li> </ul> | 1<br>I I Mi  |
|                | 0021            | BSP2720                   | 2 E             | 文 (四)                              | 全校選修                      | 城中校區           | 2   | 林麗姆 | 1   | 同意期末退修且【不需面談】                                   | 104384       |
|                | 3978            | BCP4040                   | 2 專             | 題實驗(二)                             | 資四A                       | B組             | 3   | 朱蕙君 |     | 同意期末退修且【不需面談】                                   |              |
|                | 3991            | BCP7120                   | 1 資             | 訊安全                                | 資四A                       |                | 3   | 何煒華 | F   | 同意期末退修且【不需面談】                                   |              |
|                | 3993            | BCP8230                   | 1 🖷             | 塊鏈介紹及應用                            | 資四A                       |                | 3   | 黄日鉦 | F   | 同意期末退修且【不需面談】                                   |              |
|                |                 |                           |                 |                                    |                           |                |     |     |     |                                                 |              |

十、針對需要列印並且簽核的課程,頁面上該列資料會出現一個【列印】按鈕,按下去之後,會下載成一個 Pdf 檔案,同學可以用自己熟悉的方式列印出這個 Pdf 檔。

檔案預設就會先將原先需要手動填寫的資料先填好。大家請再檢查資料是否正確,接下來依照以下步驟去 完成這類型科目的退修簽核流程。

流程如下:

同學本人簽名→授課老師簽章→所屬學系主任簽章→註冊課務組承辦人辦理→取得收執聯→至系統上查詢是 否已完成退修。

| 上期末課程         | 起修                 |                  |                | ← → c | <ol> <li>i 檔案 C:/U</li> </ol>                                                                                                    | Jsers/Jackie | chin/Downloa | lds/_pdf_ | Export_202             | 24112712124         | 12.pdf                |           |              | ☆                                       | ø    | S for | ±             | ¥        | ¢ |
|---------------|--------------------|------------------|----------------|-------|----------------------------------------------------------------------------------------------------|--------------|--------------|-----------|------------------------|---------------------|-----------------------|-----------|--------------|-----------------------------------------|------|-------|---------------|----------|---|
| 學號            |                    |                  |                | = ndf | Evport 20241127121                                                                                                    | 1242 ndf     |              | 1         | <u>/1   -</u>          | - 100% -            | ь I Г                 | ግ ሌ       |              |                                         |      |       |               | ĩ        | = |
| 本學期學分總數       | 枚 14 學分            |                  |                | poi_  | Export_20241127121                                                                                                    | .1242.pu1    |              |           |                        | 10070               | · · ·                 | - v       |              |                                         |      |       |               | <u>ت</u> | - |
| 驟一】:登         | 記退修課程演             | 青單 登記完成後         | ٤,請按【繼續下-      |       |                                                                                                    |              |              |           | 4 40                   | 113 學年<br>· · · 茶一P | ·度第1                  | 學期東       | 上吴大學學 5      | 主退修科                                    | 目申請: | 表     | *00           |          |   |
| 1157 AL 28    | 15 DA 12           |                  |                |       | Control of the Control of the Control of Control of Control o |              | 83           | 課班級       | 示 <b>政</b><br>利日代碼     | 4月名稿                | <sup>示 18</sup><br>學分 | 代號·<br>選別 | 1350<br>教師姓名 | 字號·<br>退修原                              | 天    | 姓石    | - +00<br>墨生答: | <u></u>  | ٦ |
| 列印            | 選課編號<br>3963       | 科目代碼<br>BCP36301 | 科目名稱           |       | 1                                                                                                    |              | 資            | ΞA        | BCP36301               | 人工智慧                | 3                     | ž,        | 劉譯聞          | 我還是!                                    | 比較偏  | 好工人   | 72            |          | - |
| 3444          | 2090               | PCD49901         | Linuvi         |       |                                                                                                    |              |              |           |                        |                     |                       |           |              |                                         |      |       |               |          |   |
| <b>『登記】</b> 』 | 修課程                |                  |                |       |                                                                                                    |              |              |           | , M                    |                     |                       |           | 3.註冊         | 计课務组:                                   | 承辦人  | 、簽章:  |               |          | _ |
| 選課編號          | 科目代碼               | 科                | 日名稱            |       |                                                                                                    |              |              |           |                        | 113 學年              | ·度第1                  | 學期東       | 吴大學學生        | 主退修科                                    | 目申請: | 表     |               |          |   |
| 0021          | BSP2720            | 2 日              | 文 (四)          |       |                                                                                                    |              |              |           | 2 40                   | ·洛mB                | 2.40                  | 小路•       | 1556/        | as as ·                                 |      | 14 17 | ***           |          |   |
| 3978          | BCP4040            | )2 專             | 題實驗(二)         |       |                                                                                                    |              | 開            | 课班级       | <sup>示 級</sup><br>科目代碼 | 科目名稱                | <sup>示 10</sup><br>學分 | 選別        | 教師姓名         | - · · · · · · · · · · · · · · · · · · · | 因    | XLA   | +00           |          | ٦ |
| 3991<br>3993  | BCP7120<br>BCP8230 | )1 資<br>)1 區     | 訊安全<br>塊鏈介紹及應用 |       |                                                                                                    |              | 資            | = A       | BCP36301               | 人工智慧                | 3                     | 2         | 劉譯閣          | 我還是                                     | 比較倫  | 好工人   | 智慧!           |          | 1 |
| 3963          | BCP3630            | )1 人             | 工智慧            |       |                                                                                                    |              | Î            |           |                        |                     |                       |           |              |                                         |      |       |               |          |   |
|               |                    |                  |                |       |                                                                                                    |              |              |           |                        | I                   | I                     |           |              | 1                                       |      |       |               |          | 1 |
|               |                    |                  |                |       |                                                                                                    |              |              |           |                        |                     |                       |           |              |                                         |      |       |               |          |   |

結論:

執行系統操作時若發生問題,可透過 App 或是東吳大學統一入口的電子計算機中心【我要反映】功能反 映;如有其他建議事項可以至註冊課務組反映。

東吳大學統一入口:<u>https://psv.scu.edu.tw</u>

東吳大學 App 網頁版: <u>https://mobile.sys.scu.edu.tw</u>